通过LEI技术实现NOTES与SQL2000数据交换(二) PDF转换可能丢失图片或格式,建议阅读原文

https://www.100test.com/kao\_ti2020/264/2021\_2022\_\_E9\_80\_9A\_ E8\_BF\_87LEI\_E6\_c102\_264523.htm c)LEI简介 打开NOTES,并 打开LEI服务器的管理数据库. LEI主要是起一个连接不同数据 库并让不同的数据库进行数据交换,需要配置的是

" connection " h和 " activity " , 前一个是用来连接数据库的 ,后一个是用来规定数据交换规则的,即两个数据库之间进 行怎样的数据交换。这次做的是notes与sql数据库进行数据交 换,所以要创建两个connection(一个连notes一个连sql)与两 个activity(一个是notes到sql一个是sql到notes)。打开NOTES ,并打开LEI服务器的管理数据库打开后出现 d)创建连接 i.创 建到notes的连接点击" creat connection ", 在列表框里选择 "NOTES",出现如图所示:在"connection properties"填 写此连接的名称, domino服务器的名称以及指定一个具体的 要与sql进行数据交换的notes数据库,其余的用默认便可。填 写完后保存退出。 ii.建立与SQL的连接 通过ODBC与sql数据 库连接,在类型列表里选择"ODBC"。如图在"connection properties"填写此连接的名称,数据源的名称以及连接此数 据的用户名与密码(sql提供),其余的用默认便可。填写完 后保存退出。 iii.连接测试 在运行窗口里输入LEI服务器的目 录加"nlctest"进行测试。确定后可分别测试ODBC 与DOMINO的连接。测试成功,则进行下一步。 e)创建 "activity"点击"creat activity",在列表框里选择"direct transfer",出现如图所示:这是很重要的一步,它定义了两 个不同数据库之间的什么表单与表的什么域与什么域进行数

据交换。所以特列一个表来说明比较重要填写项的填写:填 写完成后保存退出。创建"activity"说明比较重要填写项的 填写测试activity,在管理端里选择名称为"dtns"的activity, 点击"start activity"按钮,看查看服务器控制台,如出现如下 红框提示,则表示此"activity"运行成功。f)测试结果在sql 的数据库里面分别进行数据的添加、删除、编辑,并分别 用activity(dtns)进行数据交换,结果数据完全能保持一样.7

.【总结】通过LEI进行不同数据库之间的数据交换,安 装LEI时应尽量与domino服务器装在同一个目录,这样以后的 配置及操作都会比较方便;在进行connection与acitity配置的 时候,一定要清楚的了解关于NOTES数据库与SQL数据库的 一些基本概念,还应该仔细看帮助,熟悉每种activity的作用 ;在进行一些基本配置的时候应该注意一些细节问题,否则 某些小的问题都会导致工作不能进行下去。8.【FAQ】Q: 连接不到SQL服务器A:是不是SQL分配相应的权限;SQL服 务器是不是正常启动运行Q:创建activity的时候找不到想 要SQL数据库的表A:在做ODBC连接的时候没有将选择好相 应的数据库Q:按按钮"Select metedata"与"Map field"时 提示找不到模块A:没有在服务器机器的客户端上进行操作 。Q:数据回复导入A:Direct transfer option-Target data没选 中"overwright exiting data"100Test 下载频道开通,各类考试 题目直接下载。详细请访问 www.100test.com